# ICAN系統 -

# 應屆畢業班成績送繳說明

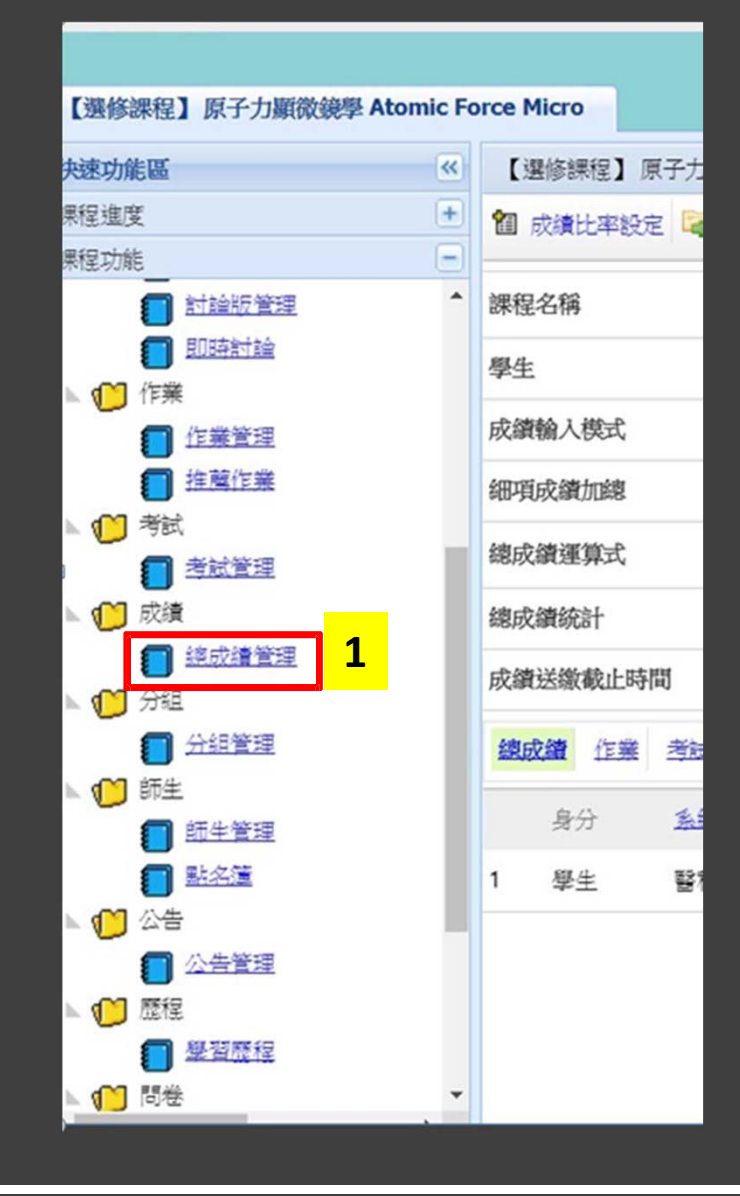

| ※牛爾 ·                      |
|----------------------------|
| ペッ  統一・                    |
| 账课大说列车「铺积功处」「式结」「确试结答册」 百两 |
|                            |

### ※步驟二 : 畢業班課程 : 請務必輸入全班學生成績(成績輸入欄位僅接受「0~100」之整數)。 提醒 : 每門課程總成績送繳僅限一次,成績一旦送出後不可修改。

#### ※步驟三:請再次確認輸入全班成績後,點選【儲存】按鈕。

※步驟四:最後請點選【送繳總成績】,即完成送繳成績,學生可於ICAN查看成績。

【又學又化現為】日本名者選編(\_\_) The Study on the Selected Japanese Works (II) 4 \* > 百員 \* | 曾 双颖的华武定 | ●總以類進出 | ●總以類進入 | ●作業進出 | ● 帝詞進出 | ■ 總以類分 | 地面 | ● 圈易/ 進指

| 課程名稱                                          | 【文學文化領域】 日本名著選讀(二) The Stud<br>Selected Japanese Works (II) | ly on the 課程代碼        | 1092UHOLJ4062200 | 系級 | 東語日 |   |  |  |
|-----------------------------------------------|-------------------------------------------------------------|-----------------------|------------------|----|-----|---|--|--|
| 學生                                            | 14                                                          |                       |                  |    |     |   |  |  |
| 成績輸入模式                                        | 進階                                                          |                       |                  |    |     |   |  |  |
| 細項成績加總                                        | <mark>0% [</mark> 考試:% 作業:% 参與:% 出席:%] <u>成績比率設定</u>        |                       |                  |    |     |   |  |  |
| 總成績運算式                                        | 原始成績 X 1 + 0 計算                                             |                       |                  |    |     |   |  |  |
| 總成績統計                                         | 最高分: 最低分: 平均: 低於 60:14人                                     |                       |                  |    |     |   |  |  |
| 學期總成績送繳                                       | 此課程尚未設定成績送繳截止時間,因此無法送繳總成績                                   |                       |                  |    |     |   |  |  |
| 廱屆畢業班成績送繳                                     | 送繳總成績                                                       |                       |                  |    |     |   |  |  |
| <mark>總成績</mark> 作業 <u>考試</u> <u>再他成績</u> (出) |                                                             |                       |                  |    |     |   |  |  |
| 身分 <u>涤級▼</u> <del>學號</del>                   | 姓名 <u>作業 考試 多契 出席</u> 原始成<br>績                              | 最後總成績 <u>郡省</u> (不公開) | 評語(不公開)          |    |     |   |  |  |
| 1 学生                                          | 0                                                           |                       |                  |    |     |   |  |  |
| 2 學生                                          | 0                                                           |                       |                  |    |     |   |  |  |
| 3 學生                                          | 0                                                           |                       |                  |    |     |   |  |  |
| 4 学生                                          | U                                                           | 2                     |                  |    |     |   |  |  |
| 5 學生                                          | 0                                                           |                       |                  |    |     |   |  |  |
| 6 學生                                          | 0                                                           |                       |                  |    |     |   |  |  |
| 7 学生                                          | 0                                                           |                       |                  |    |     |   |  |  |
| 8 學生                                          | 0                                                           |                       |                  |    |     |   |  |  |
| 9 學生                                          | 0                                                           |                       |                  |    |     |   |  |  |
| 10 学生                                         | 0                                                           |                       |                  |    |     |   |  |  |
| 11 學生                                         | 0                                                           |                       |                  |    |     |   |  |  |
| 12 學生                                         | 0                                                           |                       |                  |    |     | ~ |  |  |
| 13 學生                                         | 0                                                           |                       |                  |    |     | 3 |  |  |
| 14 學生                                         | 0                                                           |                       |                  |    |     |   |  |  |
|                                               |                                                             |                       |                  |    | 様方  |   |  |  |

### 畢業班成績送繳完成後畫面:

#### 「送繳總成績」按鈕反灰後,無法再次點選。(成績提前送繳僅限一次,送出不可修改) ⑩ ๙೫比率說定 ◎ 總成೫組、◎ 總成೫組、◎ 骨類組出 ◎ 對城出 圖 總成級分佈圖 ◎ 第8/4月

| 课程名编                 |                                        | 課程代碼                                 |                    | <b>第5</b> 版 |  |  |
|----------------------|----------------------------------------|--------------------------------------|--------------------|-------------|--|--|
| 學生                   | 1                                      |                                      |                    |             |  |  |
| 成績輸入模式               | 地理                                     |                                      |                    |             |  |  |
| 續度成績加總               | 08 [考試:5 作業:5 参與:5 出席:5] <u>成績比率設定</u> |                                      |                    |             |  |  |
| 總成績運算式               | 序始成版 X 1 • 0 1120                      |                                      |                    |             |  |  |
| 经成绩统计                | 最高分:95 最低分:95 平均:95 低於 60:0人           |                                      |                    |             |  |  |
| 成績迷療戲止時間             | 此課程高未設定成結過繳載止時間,因此無法送繳                 | 總成績,該數務管理單位進行成績繳交載止日證定後,方可           | 送線 已開放提前送線學生總成績。   |             |  |  |
| 應屆畢業班成績送繳            | 已送繳日期: 2023 「送繳總成績」按鈕反灰後。              | 3/5/15 15:27<br><mark>無法再次點選。</mark> |                    |             |  |  |
| 總成議 住家 登試 其他成绩 (出席/: | (與後                                    |                                      |                    |             |  |  |
| 島分 <u>倉根▼</u>        | 学就 姓名                                  | <b>住業 查試 參與 出席</b> 原始成绩 最後總          | 刘绩 <u>總备</u> (不公開) | 評評(不公開)     |  |  |

## 畢業班成績送繳相關問題請洽教務處註冊組 分機:#1102、#1103、#1134、#1140